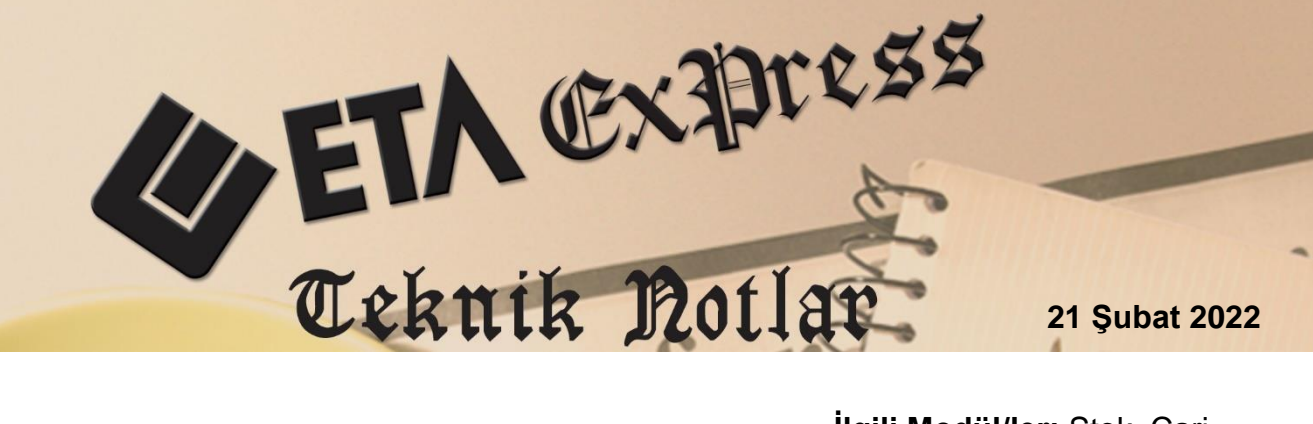

İlgili Versiyon/lar : ETA:SQL, ETA:V.8-SQL

İlgili Modül/ler: Stok, Cari

## RAPOR SAHA TANIMLARINA İLAVE, BAĞLANTILI VE SORGU İLE SAHA EKLEME İŞLEMLERİ

İlgili modüllerde, F3 Saha Tanımları bölümünden ilgili raporlara ait sahaların eklenmesi veya çıkarılması işlemleri yapılır.

Rapor ekranlarında bulunan **F3-Saha Tanımları** butonuna basıldıktan sonra açılan pencerede, ilgili rapora ait sahalar varsayılan olarak tanımlı gelir. Sahalara ait saha başlıkları, saha boyları değiştirilebilir veya gizlenebilir. Eklenen sahanın veya mevcut sahaların sıralaması, **F11 Yukarı ve F12 Aşağı** tuşları kullanılarak değiştirilebilir.

**F4-Saha Ekle** butonuyla İlave Saha, Bağlantılı Saha, Sorgu Sahası fonksiyonları ile raporlara yeni sahalar eklenebilir. Eklenen sahalara rapor ekranında bulunan kriterler dışında saha bazında ilave kriterler verilebilir. Eklenen sahalar mevcut rapor olarak kullanılabileceği gibi farklı rapor tanım kodu verilerek de kullanılabilir.

| 🕢 Cari [ BETA LİMİTED/2021 ] - [Cari Kart Bakiye Listesi] — 🗆 🗙 |                      |          |          |                |  |  |  |  |  |  |
|-----------------------------------------------------------------|----------------------|----------|----------|----------------|--|--|--|--|--|--|
| 🌄 Cari Kartı Cari Hareket Fişi Raporlar Servis Yardımcı İ       | şlemler Pencereler ' | Yardım   |          | _ 8 ×          |  |  |  |  |  |  |
| ୬/▼ ◇▼ &▼ □ □ □ □ □ □ □ □                                       |                      |          |          |                |  |  |  |  |  |  |
| 1.DEĞER                                                         | 2.DEĞER              |          |          |                |  |  |  |  |  |  |
| Cari Kodu 120 001                                               | Cari Kodu            | 120 005  | <b>E</b> | ×              |  |  |  |  |  |  |
| Ünvanı                                                          | Ünvanı               |          | <b>H</b> | ESC->Çıkış     |  |  |  |  |  |  |
| Özel Kod 1                                                      | Özel Kod 1           |          |          | ?              |  |  |  |  |  |  |
| Özel Kod 2                                                      | Özel Kod 2           |          | <u>*</u> | F1->Yardım     |  |  |  |  |  |  |
| Özel Kod 3                                                      | Özel Kod 3           |          |          |                |  |  |  |  |  |  |
| Özel Kod 4                                                      | Özel Kod 4           |          |          | F2->Görüntüle  |  |  |  |  |  |  |
| Özel Kod 5                                                      | Özel Kod 5           |          | <u>*</u> |                |  |  |  |  |  |  |
| Kart Çalışma Tipi                                               |                      |          |          | F3->Saha Tan.  |  |  |  |  |  |  |
| 0 - İzin Verilmeyen Kartlar 🔽                                   | Borç Bakiyesi Olanl  | lar 🔽    |          | AT             |  |  |  |  |  |  |
| 1 - İzin Verilen Kartlar 🔽                                      | Alacak Bakiyesi Ola  | anlar 🔽  |          |                |  |  |  |  |  |  |
| 2 - İzne Bağlı (Uyarılan) Kartlar 🔽                             | Bakiyesiz Olanlar    | <b>v</b> |          | F4->Yazdır     |  |  |  |  |  |  |
| - Suchana                                                       | En Az Bakiye         |          |          |                |  |  |  |  |  |  |
| SIR.SEKLI                                                       | En Cok Bakiya        |          |          |                |  |  |  |  |  |  |
|                                                                 | Ell Çok bakiye       |          |          | SF4-> Sey.1az. |  |  |  |  |  |  |
| 2                                                               |                      |          |          |                |  |  |  |  |  |  |
| 3                                                               |                      |          |          | F5->Excel      |  |  |  |  |  |  |
| 4                                                               |                      |          |          |                |  |  |  |  |  |  |
| 5                                                               |                      |          |          |                |  |  |  |  |  |  |

Ekran 1: Rapor Ekranı / F3 Saha Tanımları

## İlave Saha Tanımı

Cari Modülü / Raporlar / Bakiye Listeleri / Kart Bakiye Listesine **İlave Saha** özelliği ile **Cari Kart** tablosundan saha ekleme işlemi yapılmıştır. İlave Saha ile üzerinde çalışılan tabloya ait alanlar eklenebilir.

Saha boyları ekranında **F4 Saha Ekle** butonuna basılır. Açılan pencerede İlave Saha sekmesine gelinir. Eklenecek saha için Saha Başlığı, Saha Seçimi, Saha Tipi ve Saha Boyu verildikten sonra **F2 Tamam** Tuşuna basılarak saha ekleme işlemi tamamlanmış olur. Eklenen saha özellikleri ile ilgili değişiklik yapılacak ise, **SAHA** alanında bulunan butona basılarak eklenen saha bilgisine tekrar ulaşılabilir. Eklenen saha ile ilgili kriter verilebilir.

Eklenen saha ilavesini silmek için **F5 Saha Sil** butonuna basarak eklenen sahanın silinmesi sağlanır.

| Cari Kart Bakiye Listesi Saha Tanımı — |                |     |                |                 |              |            |       |               |      |               |  |  |
|----------------------------------------|----------------|-----|----------------|-----------------|--------------|------------|-------|---------------|------|---------------|--|--|
| Tanım Kodu                             |                |     |                |                 |              |            |       |               |      |               |  |  |
| Tanım Aç                               | iklaması       |     |                |                 |              |            |       |               |      | ESC->Çıkış    |  |  |
| Rapor Başlığı                          |                |     |                |                 |              |            |       |               |      |               |  |  |
| SAHA NO                                | SAHA ADI       | BOY | GİZLE K        | RITER TIPI      | İLK KRİTER   | SON KRITER | SAKLA | SAHA TİPİ     | SAHA | F1->Yardım    |  |  |
| 1                                      | CARİ KODU      | 10  | A              | ralık [Between] |              |            |       | Standart Saha |      |               |  |  |
| 2                                      | ÜNVANI         | 30  | A              | ralık [Between] |              |            |       | Standart Saha |      |               |  |  |
| 3                                      | ÜNVANI 2       | 0   | A              | ralık [Between] |              |            |       | Standart Saha |      | F2->Tamam     |  |  |
| 4                                      | ÜNVANI 3       | 0   | A              | ralık [Between] |              |            |       | Standart Saha |      | IIK.          |  |  |
| 5                                      | YETKİLİ        | 30  | A              | ralık [Between] |              |            |       | Standart Saha |      |               |  |  |
| 6                                      | YETKİLİ 2      | 0   | A              | ralık [Between] |              |            |       | Standart Saha |      | F3->lik Deger |  |  |
| 7                                      | YETKİLİ 3      | 0   | A              | ralık [Between] |              |            |       | Standart Saha |      | <b>.</b>      |  |  |
| 8                                      | ÖZEL KOD 1     | Q   | A              | ralık [Retween] |              |            |       | Standart Saha |      | F4->Saha Ekle |  |  |
| 9                                      | ÖZEL KOD 2     | (   | Saha Bilgileri |                 |              |            |       |               | x    |               |  |  |
| 10                                     | ÖZEL KOD 3     | c   | İlave Saha     | Bağlantılı Saha | Sorgu Sahası |            |       |               |      |               |  |  |
| 11                                     | ÖZEL KOD 4     | C   |                |                 |              |            |       |               |      | F5->Saha Sil  |  |  |
| 12                                     | ÖZEL KOD 5     | (   | Saha Başlığı   | Tahsilat Açıkı  | aması        |            |       |               |      |               |  |  |
| 13                                     | BORÇ TOPLAMI   | (   | Saha Adı       | CARTAHSILA      | СК           |            | -     |               |      |               |  |  |
| 14                                     | ALACAK TOPLAMI | (   | Saha Tipi      | 1-EtaNone       | -            |            |       |               |      |               |  |  |
| 15                                     | BORÇ BAKIYESI  | (   | Saha Boyu      | 30              |              |            |       |               |      |               |  |  |
| 16                                     |                | 0   | Toplamda Gö    | ister           |              |            |       |               |      | F11->Yukarı   |  |  |
| 1/                                     | BAKIYE         | 18  |                |                 |              |            |       |               |      |               |  |  |
|                                        |                |     |                |                 |              |            |       |               |      |               |  |  |
|                                        |                |     |                |                 |              |            |       |               |      | F12->Aşağı    |  |  |
|                                        |                |     |                | 9               |              |            |       |               |      |               |  |  |
|                                        |                |     | ×              |                 |              |            |       |               |      |               |  |  |
|                                        |                |     | ESC->Çıkış     | F1->Yardım      | F2->Tama     | am         |       |               |      |               |  |  |

Ekran 2: İlave Saha Tanımı

## Bağlantılı Saha Tanımı

Bağlantılı saha tanımı ile farklı bir tablodan rapora gelmesi istenen saha tanımlaması işlemi yapılır. Bağlantılı saha eklenirken iki tablonun ortak alanları "Bağlantı Sahası" ve "Bağlanacak Saha" alanlarına tanımlanır.

Cari Modülü / Raporlar / Bakiye Listeleri / Kart Bakiye Listesine **Bağlantılı Saha** özelliği ile **Adresler** tablosundan **Telefon Bilgisi** saha ekleme işlemi yapılmıştır.

| Cari Kart Bakiye Listesi Saha Tanımı — |                     |     |                 |                |              |                             |            |                |      |             |  |
|----------------------------------------|---------------------|-----|-----------------|----------------|--------------|-----------------------------|------------|----------------|------|-------------|--|
| Tanım K                                | odu                 |     |                 |                |              |                             | <u></u>    |                |      | ×           |  |
| Tanım Aç                               | uklaması            |     |                 |                |              |                             |            |                |      | ESC->Çiki   |  |
| Rapor Başlığı                          |                     |     |                 |                |              |                             |            |                |      |             |  |
| SAHA NO                                | SAHA ADI            | BOY | GİZLE KRİ       | TER TİPİ       | ILK KRITER   | SON KRITER                  | SAKLA      | SAHA TİPİ      | SAHA | F1->Yardır  |  |
| 1                                      | CARİ KODU           | 10  | Ara             | lık [Between]  |              |                             |            | Standart Saha  |      |             |  |
| 2                                      | ÜNVANI              | 30  | Ara             | lık [Between]  |              |                             |            | Standart Saha  |      | $\sim$      |  |
| 3                                      | ÜNVANI 2            | 0   | Ага             | lık [Between]  |              |                             |            | Standart Saha  |      | F2->Tama    |  |
| 4                                      | ÜNVANI 3            | 0   | Ага             | lık [Between]  |              |                             |            | Standart Saha  |      | IK.         |  |
| 5                                      | YETKILI             | 15  | Ara             | lık [Between]  |              |                             |            | Standart Saha  |      | E3->İlk Der |  |
| 6                                      | YETKILI 2           | 0   | Saha Bilgileri  |                |              |                             |            |                | ×    |             |  |
| 7                                      | YETKILI 3           | 0   | İlave Saha 🛛 🛛  | ağlantılı Saha | Sorgu Sahası |                             |            |                |      |             |  |
| 8                                      | OZEL KOD 1          | 0   |                 |                |              | _                           | -          |                |      | F4->Saha E  |  |
| 9                                      | OZEL KOD 2          | 0   | Rapor Tablosu   | CARKART        |              | Bağlantı                    | Sahası (   | CARKOD         | -    | - m         |  |
| 10                                     | ÖZEL KOD 3          | 0   | Bağlantı Tablos | ADRESLER       |              | <ul> <li>Bağlana</li> </ul> | cak Saha 🛛 | ADRKOD1        | •    |             |  |
| 11                                     | ÖZEL KOD 4          | 0   | Bağlantı Koşulı | ADRKONU=1 A    | ND ADRMODUL= | 2 AND ADRITE                | MNO=1      |                |      | F5->Saha    |  |
| 12                                     | BORC TORI AMI       | 0   |                 |                |              |                             |            |                |      |             |  |
| 14                                     |                     | 0   | Saha Başlığı    | Telefon        |              |                             |            |                |      | F6->Tanım I |  |
| 15                                     | BORC BAKIYESI       | 0   | Saha Adı        | ADRIEL 1       |              |                             | -          | Sobo Boyu      | h7 _ |             |  |
| 16                                     | ALACAK BAKIYESI     | 0   | Coho Tini       |                | -            |                             | -          | Toplamda Göste |      | -           |  |
| 17                                     | BAKIYE              | 18  | Sana Tipi       | 11-Ecanone     |              |                             |            |                |      | F11->Yuka   |  |
| 18                                     | Tahsilat Açıklaması | 30  | ×               | (?)            |              | 1                           |            |                |      | -           |  |
|                                        |                     |     | ESC->Çıkış      | F1->Yardım     | F2->Tamam    |                             |            |                |      | F12->Aşağ   |  |

Ekran 3: Bağlantılı Saha Tanımı

## Sorgu Sahası Tanımı

Cari Modülü / Raporlar / Bakiye Listeleri / Kart Bakiye Listesine **Sorgu Sahası** özelliği kullanılarak **FATURA** tablosundan **Satış Fatura Toplamı** saha ekleme işlemi SQL Sorgu komutu yazılarak yapılmıştır. Yazılan sorgu da raporun ana sahası ile bağlantı yapılır.

| 🐷 Cari Kart Bakiye Listesi Saha Tanımı — |                     |     |                |                                      |        |               |            |           |                  |        | - 🗆 ×          |  |
|------------------------------------------|---------------------|-----|----------------|--------------------------------------|--------|---------------|------------|-----------|------------------|--------|----------------|--|
| Tanım Ki                                 | m Kodu              |     |                |                                      |        |               |            |           |                  |        |                |  |
| Rapor B                                  | Rapor Başlığı       |     |                |                                      |        |               |            |           |                  |        |                |  |
| SAHA NO                                  | SAHA ADI            | BOY | GİZLE          | KRITER TIPI                          |        | ILK KRITER    | SON KRITER | SAKLA     | SAHA TİPİ        | SAHA   | F1->Yardım     |  |
| 1                                        | CARİ KODU           | 10  | )              | Aralık [Betv                         | /een]  |               |            |           | Standart Saha    |        |                |  |
| 2                                        | ÜNVANI              | 30  | )              | Aralık [Betv                         | /een]  |               |            |           | Standart Saha    |        |                |  |
| 3                                        | ÜNVANI 2            |     | )              | Aralık [Betv                         | /een]  |               |            |           | Standart Saha    |        | F2->Tamam      |  |
| 4                                        | ÜNVANI 3            |     | )              | Aralık [Betv                         | /een]  |               |            |           | Standart Saha    |        | TR.            |  |
| 5                                        | YETKİLİ             | 30  | )              | Aralık (Bety                         | veen]  |               |            |           | Standart Saha    |        |                |  |
| 6                                        | YETKİLİ 2           |     | Saha Bilgileri |                                      |        |               |            |           |                  | ×      | F3->lik Deger  |  |
| 7                                        | ҮЕТКІ́LІ З          |     | Ílave Saha     | Bağlantılı S                         | aha 📘  | Sorgu Sahası  |            |           |                  |        |                |  |
| 8                                        | ÖZEL KOD 1          |     |                |                                      |        |               |            |           |                  |        |                |  |
| 9                                        | ÖZEL KOD 2          |     | Saha Başlığ    | Saha Başlığı Fatura Toplamı          |        |               |            |           |                  |        |                |  |
| 10                                       | ÖZEL KOD 3          |     | Saha Adı       | Saha Adı Fatura Toplamı Saha Boyu 15 |        |               |            |           |                  | 15 _   |                |  |
| 11                                       | ÖZEL KOD 4          |     | Saha Tipi      | 3-Etal                               | ara    | -             |            |           | Toplamda Göst    | er 🔽   | F5->Saha Sil   |  |
| 12                                       | ÖZEL KOD 5          |     |                | 10 200                               |        |               |            |           |                  |        |                |  |
| 13                                       | BORÇ TOPLAMI        |     |                |                                      | J SEL  | LECT SUM(FATF | SGENTOPLA  | M) FROM F | ATFIS WHERE      |        | _# <b>\$</b>   |  |
| 14                                       | ALACAK TOPLAMI      |     | CARKOD         |                                      | FAT    | FIS.FATFISCAR | KOD=CARKA  | RT.CARKO  | D AND FATFISTIPI | =3 AND | F6->Tanım Lis. |  |
| 15                                       | BORÇ BAKIYESİ       |     | CARUNVAN       | <b>,</b>                             | FAT    | FISIPTALFLAG: | =0         |           |                  |        |                |  |
| 16                                       | ALACAK BAKİYESİ     |     | CARUNVAN       | 3                                    | ~      |               |            |           |                  |        | E11 Xukarı     |  |
| 17                                       | BAKİYE              | 1   | U ABVETRILI    |                                      |        | 1             | 1          |           |                  |        | Tukan          |  |
| 18                                       | Tahsilat Açıklaması | 31  | ×              |                                      | ?)     |               |            |           |                  |        |                |  |
| 19                                       | Telefon             | 21  | ESC->Cikis     | F1->                                 | Yardım | F2->Tama      | m          |           |                  |        | F12->Aşağı     |  |

Ekran 4: Sorgu Sahası Tanımı

| 🚰 Cari Kart Bakiye Listesi Saha Tanımı |                   |      |     |       |                    |            |            |       |                 |      |     |                 |  |  |
|----------------------------------------|-------------------|------|-----|-------|--------------------|------------|------------|-------|-----------------|------|-----|-----------------|--|--|
| Tanım Ko                               | odu               |      |     |       |                    |            |            |       |                 |      |     |                 |  |  |
| Rapor Ba                               | aşlığı            |      |     |       |                    |            |            |       |                 |      |     |                 |  |  |
| SAHA NO                                | SAHA ADI          |      | BOY | GİZLE | KRITER TIPI        | ILK KRITER | SON KRITER | SAKLA | SAHA TİPİ       | SAHA | ^   | F1->Yardım      |  |  |
| 2                                      | ÜNVANI            |      | 30  | )     | Aralık [Between]   |            |            |       | Standart Saha   |      |     |                 |  |  |
| 3                                      | ÜNVANI 2          |      | 0   | )     | Aralık [Between] - |            |            |       | Standart Saha   |      |     |                 |  |  |
| 4                                      | ÜNVANI 3          |      | 0   |       | Aralık [Between]   |            |            |       | Standart Saha   |      |     | F2->Tamam       |  |  |
| 5                                      | YETKİLİ           |      | 30  | )     | Aralık [Between]   |            |            |       | Standart Saha   |      |     | IK              |  |  |
| 6                                      | YETKİLİ 2         |      | 0   |       | Aralık [Between]   |            |            |       | Standart Saha   |      |     | E3 bilk Değer   |  |  |
| 7                                      | ҮЕТКІ́LІ З        |      | 0   | )     | Aralık [Between]   |            |            |       | Standart Saha   |      |     | 1 J-> IIK Degei |  |  |
| 8                                      | ÖZEL KOD 1        |      | 0   |       | Aralık [Between]   |            |            |       | Standart Saha   |      |     |                 |  |  |
| 9                                      | ÖZEL KOD 2        |      | 0   | )     | Aralık [Between]   |            |            |       | Standart Saha   |      |     | F4->Saha Ekle   |  |  |
| 10                                     | ÖZEL KOD 3        |      | 0   |       | Aralık [Between]   |            |            |       | Standart Saha   |      |     |                 |  |  |
| 11                                     | ÖZEL KOD 4        |      | 0   |       | Aralık [Between]   |            |            |       | Standart Saha   |      |     |                 |  |  |
| 12                                     | ÖZEL KOD 5        |      | 0   |       | Aralık [Between]   |            |            |       | Standart Saha   |      |     | F5->Saha Sil    |  |  |
| 13                                     | BORÇ TOPLAMI      |      | 0   |       | Aralık [Between]   |            |            |       | Standart Saha   |      |     | <b></b>         |  |  |
| 14                                     | ALACAK TOPLA      | MI   | 0   |       | Aralık [Between]   |            |            |       | Standart Saha   |      |     | 4               |  |  |
| 15                                     | BORÇ BAKIYESI     |      | 0   | )     | Aralık [Between]   |            |            |       | Standart Saha   |      |     | F6->Tanım Lis.  |  |  |
| 16                                     | ALACAK BAKİYE     | ESİ  | 0   | )     | Aralık [Between]   |            |            |       | Standart Saha   |      |     |                 |  |  |
| 17                                     | BAKİYE            |      | 18  | 8     | Aralık [Between]   |            |            |       | Standart Saha   |      | . 1 | E11 Mukari      |  |  |
| 18                                     | Tahsilat Açıkları | nası | 30  | )     | Aralık [Between]   |            |            |       | İlave Saha      |      |     |                 |  |  |
| 19                                     | Telefon           |      | 20  |       | Aralık [Between]   |            |            |       | Bağlantılı Saha |      |     | <b>•</b>        |  |  |
| 20                                     | Fatura Toplamı    |      | 15  | 5     | Aralık [Between]   |            |            |       | Sorgu Sahası    |      | ~   | F12->Aşağı      |  |  |

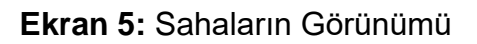

| 🚸 CARİ K                                            | ART BAKİYE LİSTESİ                                                                                          |                                                                         |                                                        |                                                                                                    |          |                                                          |                                           | _                  | · [      | ] :                                          | × |
|-----------------------------------------------------|----------------------------------------------------------------------------------------------------|-------------------------------------------------------------------------|--------------------------------------------------------|----------------------------------------------------------------------------------------------------|----------|----------------------------------------------------------|-------------------------------------------|--------------------|----------|----------------------------------------------|---|
|                                                     | <ul> <li>1</li> <li>1</li> <li>N</li> </ul>                                                                 |                                                                         |                                                        | II 🖬 🎄 💁                                                                                              | 3        |                                                          |                                           |                    |          |                                              |   |
|                                                     |                                                                                                    |                                                                         | CARÍ KART BAKÍYE                                       | LİSTESİ                                                                                               |          |                                                          |                                           |                    |          |                                              |   |
| BETA LİMİT<br>BETA LİMİT                            | ED BURCU DÖNMEZ<br>ED BURCU DÖNMEZ                                                                          |                                                                         |                                                        |                                                                                                    |          |                                                          | :                                         | Sahife:<br>22/11/2 | 2021 10: | 1<br>40:50                                   |   |
| CARÍ KODU                                           | ÜNVANI                                                                                                    | YETKİLİ                                                                 | BAKİYE                                                 | Tahsilat Açıklaması                                                                                   |          | Tel                                                      | lefon                                     | F                  | atura To | oplamı                                       |   |
| 120 001<br>120 002<br>120 003<br>120 004<br>120 005 | YURT GIDA<br>UZMANLAR GIDA LİMİTED ŞİRKETİ<br>EREN TİCARET<br>AYDIN KARDEŞLER GIDA<br>DÖNMEZ KADDEŞLER GIDA | GÜNEŞ YURT<br>AHMET UZMAN<br>EREN TİCARET<br>AYDIN TUNA<br>BURCU DÖNMEZ | 139 499.17<br>5 507.74<br>228.20<br>1 000.00<br>194.40 | Nakit tahsilat<br>Kredi kartı ile tahsilat<br>Firma çeki ile ödeme<br>Nakit tahsilat<br>30 günlük çek | ;        | 0212 555<br>0212 444<br>0212 444<br>0212 555<br>0212 444 | 66 77<br>55 66<br>55 66<br>77 88<br>55 77 |                    | 164<br>7 | 615.38<br>151.74<br>135.70<br>0.00<br>194.40 |   |
| TOPLAM :                                            |                                                                                                    |                                                                         | 146 429.51                                             |                                                                                                    |          |                                                          |                                           |                    | 172      | 097.22                                       |   |
| LİSTELENEN                                          | : 5 ADET                                                                                                    |                                                                         |                                                        |                                                                                                    |          |                                                          |                                           |                    |          |                                              |   |
|                                                     | DPNITopon prin 5070 tot                                                                                     |                                                                         |                                                        |                                                                                                    | Oluster  | may 22/11                                                | /2021 1                                   | 0.40               |          | 1                                            | - |
| CILETASQL                                           | (PRIVIEmp\prin5078.txt                                                                                      |                                                                         |                                                        |                                                                                                    | Oluşturi | ma: 22/11                                                | /2021 1                                   | 0:40 3             | oayra 1/ | 1                                            |   |

Ekran 6: Rapor Görünümü

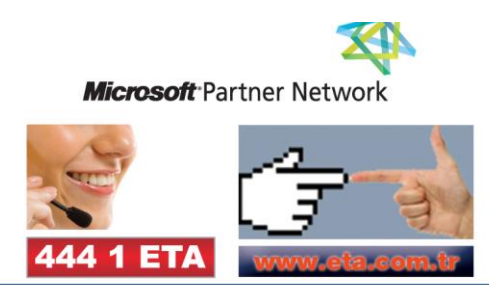